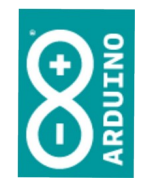

#### Workshop Arduino

Prof. Simão

#### Já temos um led piscando...

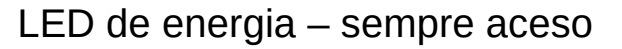

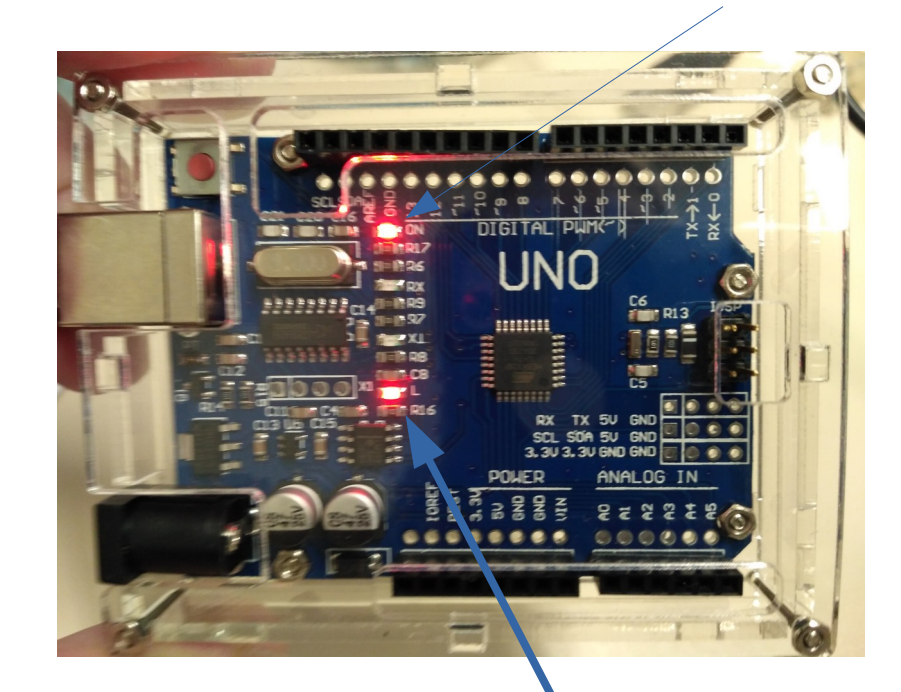

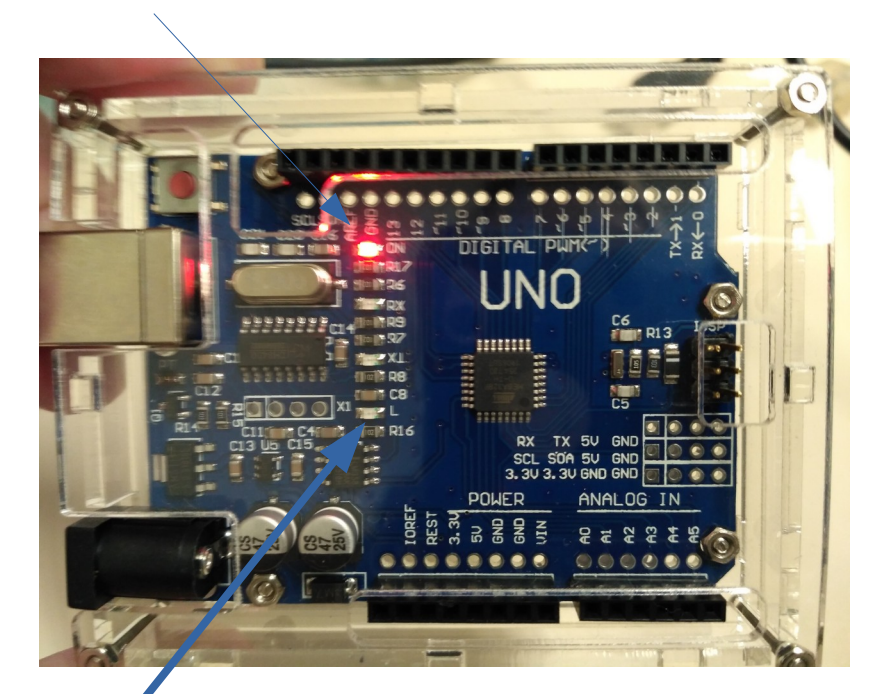

LED da placa (pino 13) deverá piscar

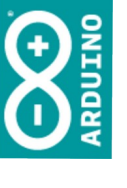

# Vamos fazer isto fora da placa

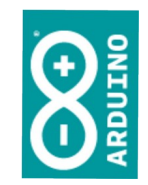

- A placa possui pinos configuráveis como entradas ou saídas
  - Digitais: ligado e desligado
  - Analógicas: uma gama de valores entre mínimo e máximo

# Vamos fazer isto fora da placa

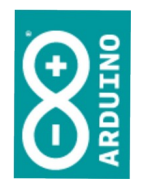

 Vamos reusar o código já testado, mudando o número da porta que usaremos como saída

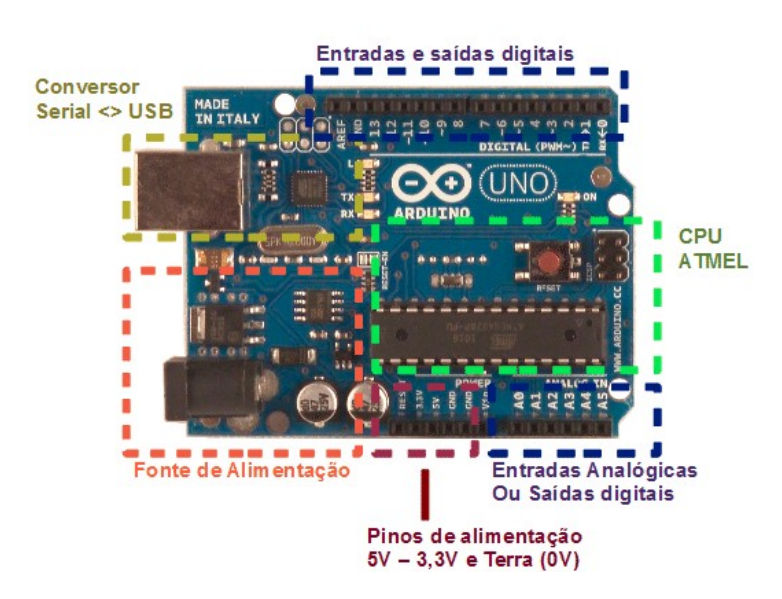

# Breadboard / Protoboard

• Placa para montagens experimentais

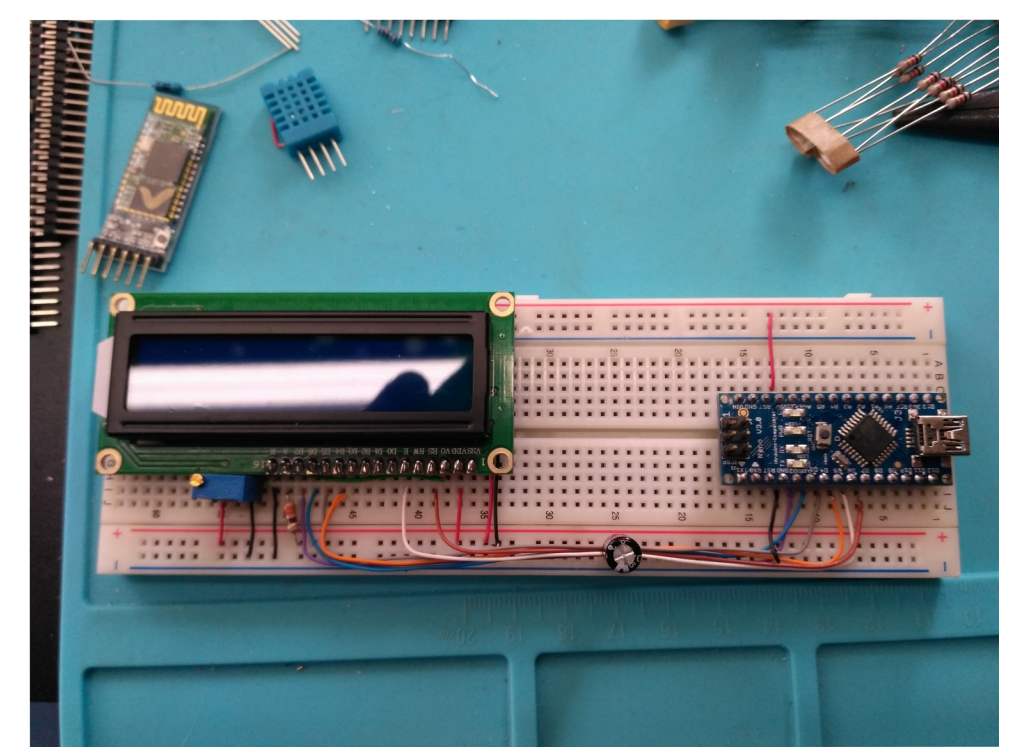

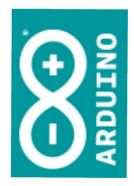

1010000101

- 2022

simao@ufpr.br

1100001 0100001

#### Breadboard / Protoboard

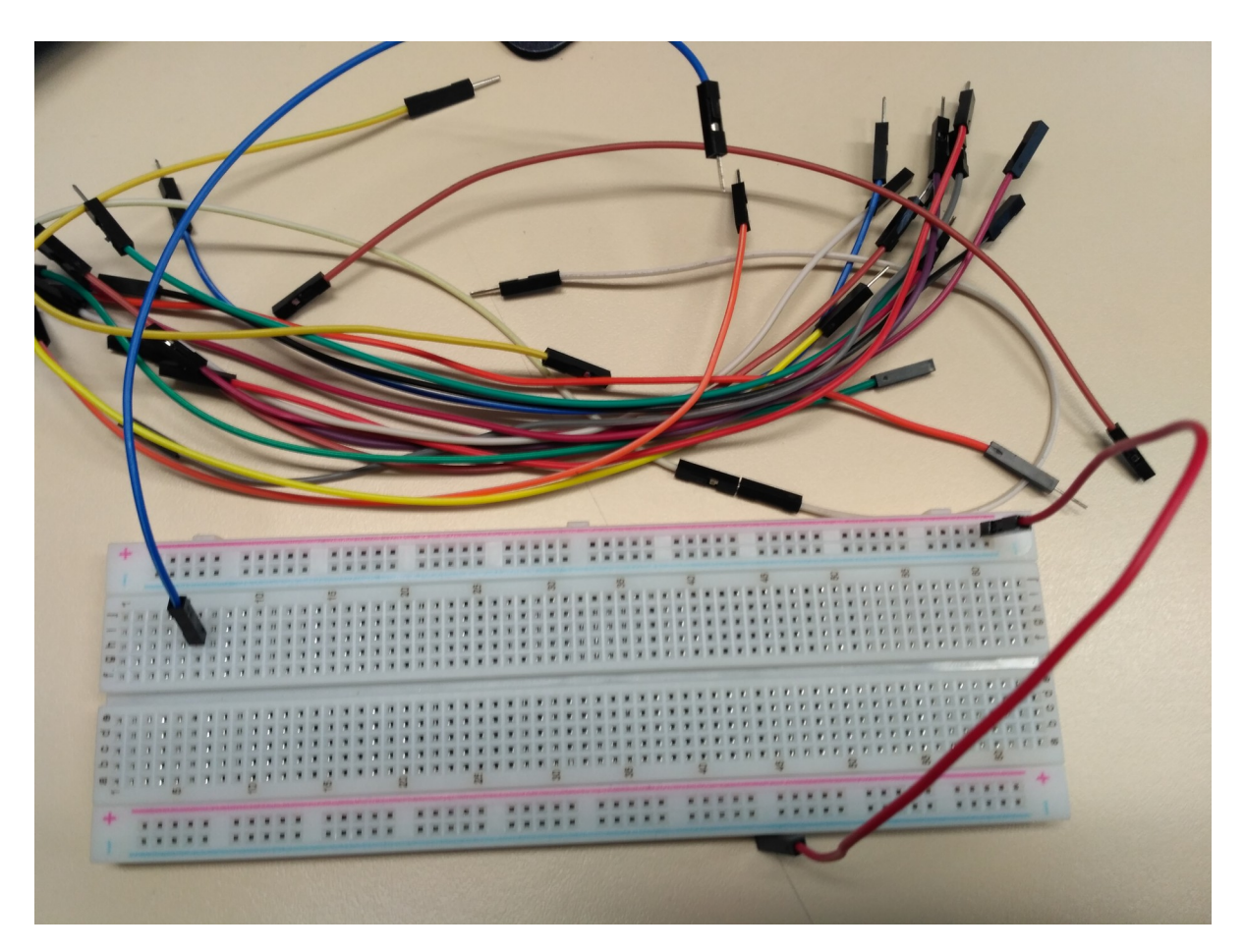

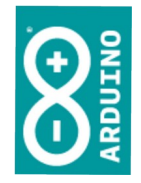

0100000

#### Breadboard / Protoboard

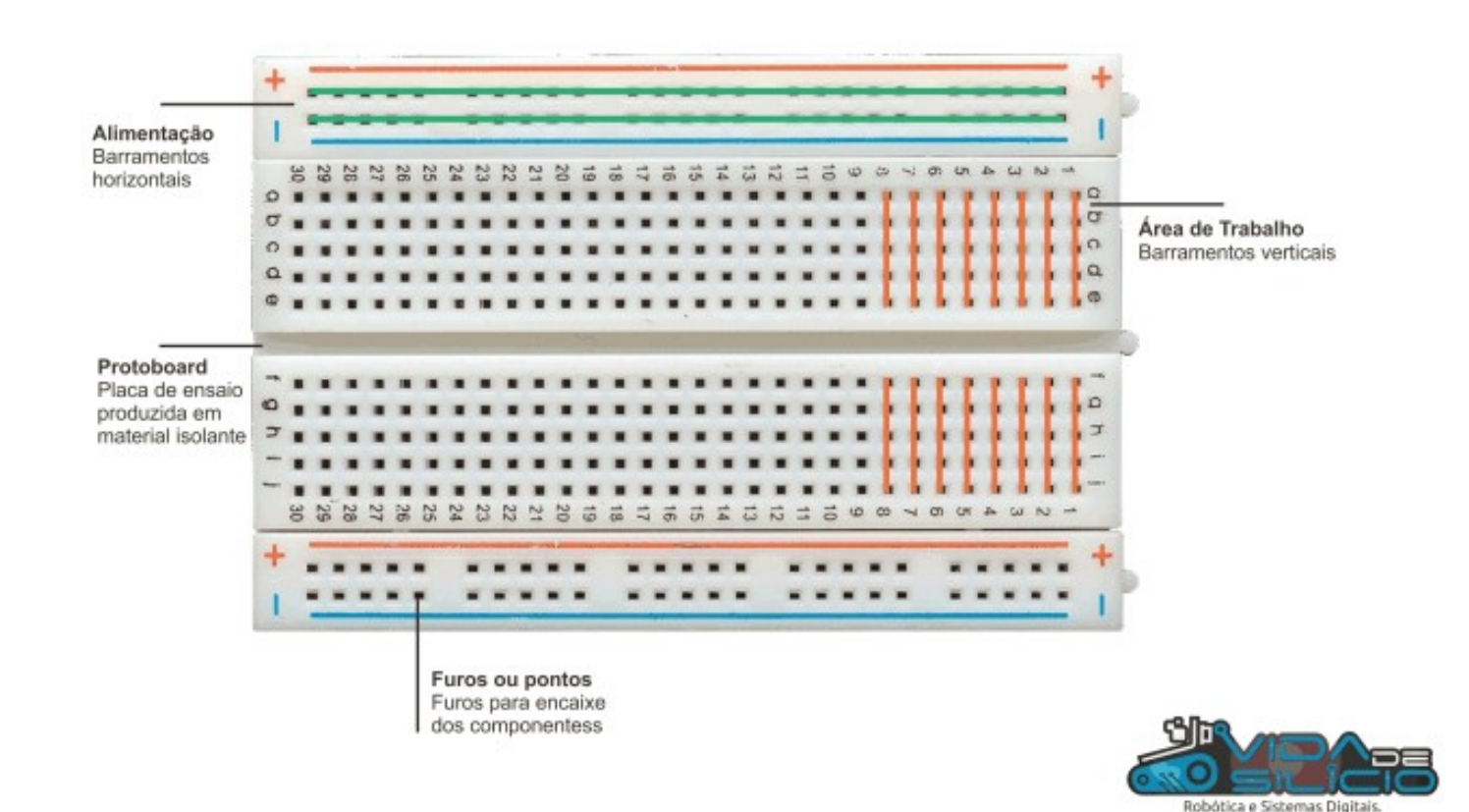

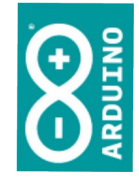

#### Componentes

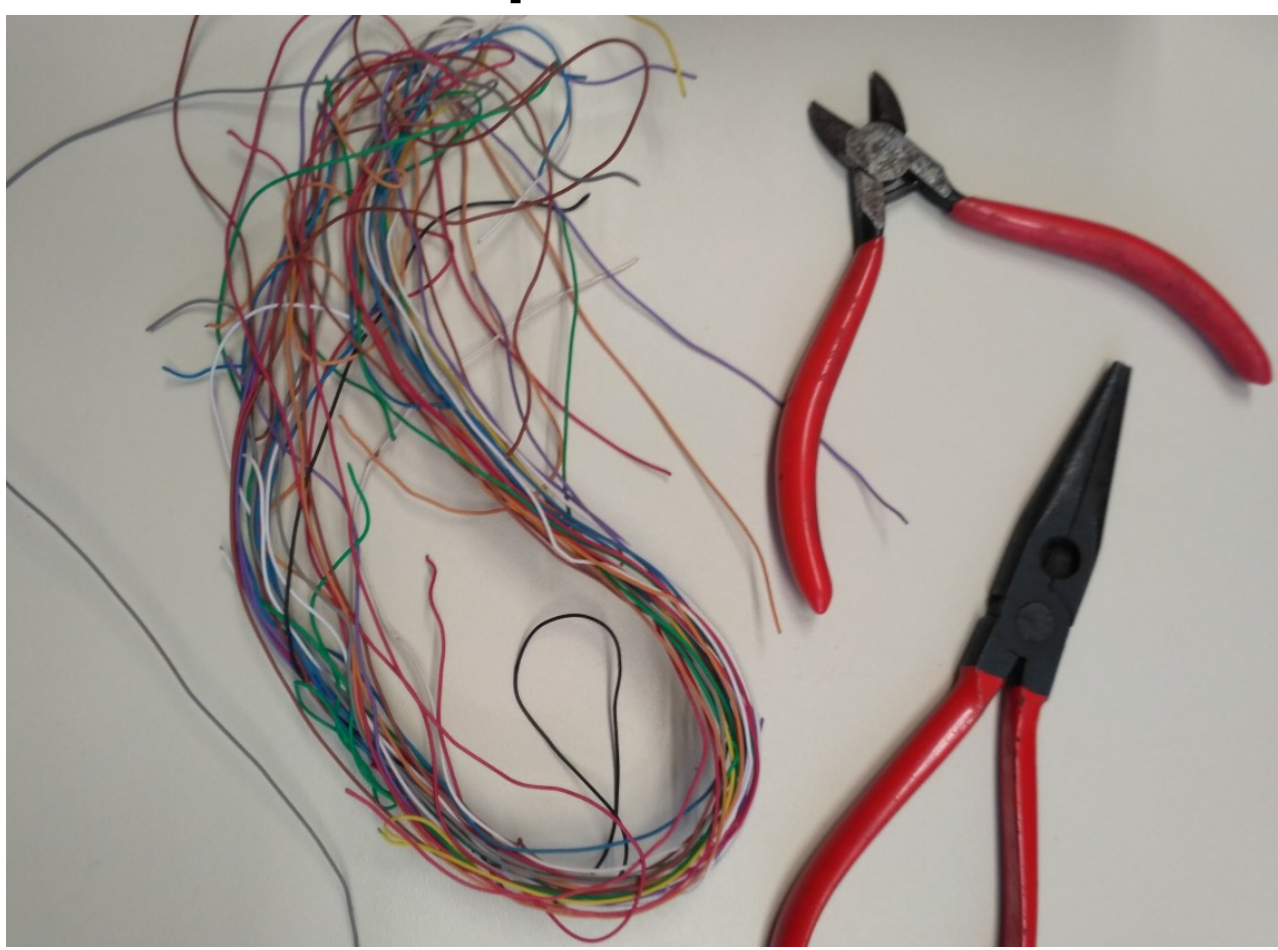

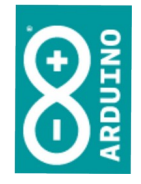

simao@ufpr.br - 2022

Tl Aplicada

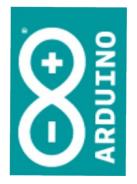

#### Placas padronizadas - soldagem

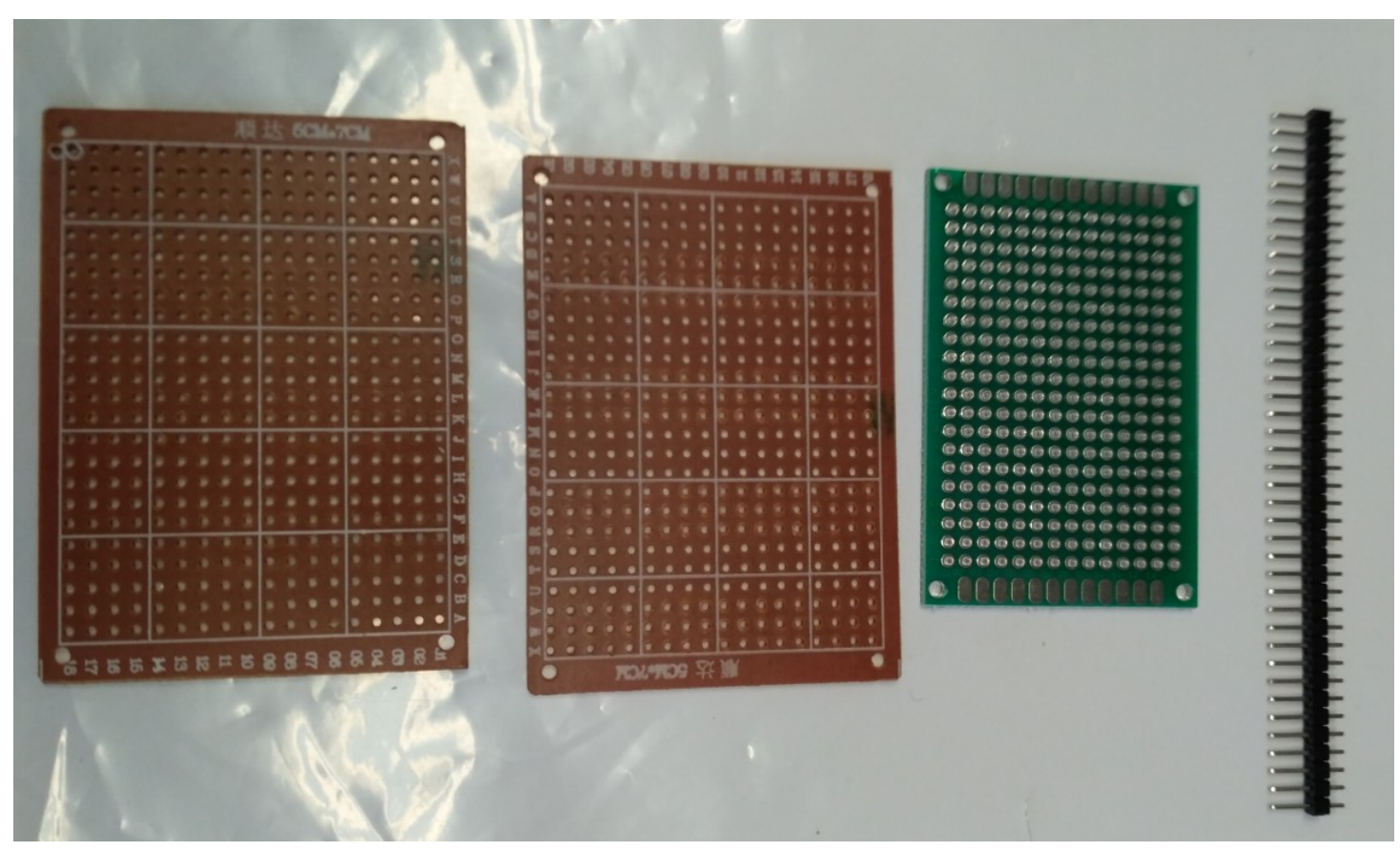

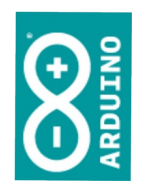

#### Vamos trabalhar

## O que precisamos?

- Arduino e IDE configurados
- Breadboard e fios de conexão
- Um LED, um resistor
  - O resistor é necessário em função de que o LED trabalha com características elétricas diferentes do Arduino

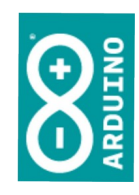

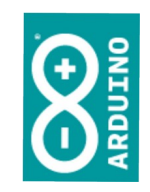

#### Início da eletrônica teórica

# Diodo emissor de luz - LED

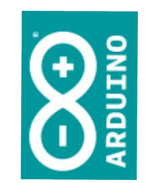

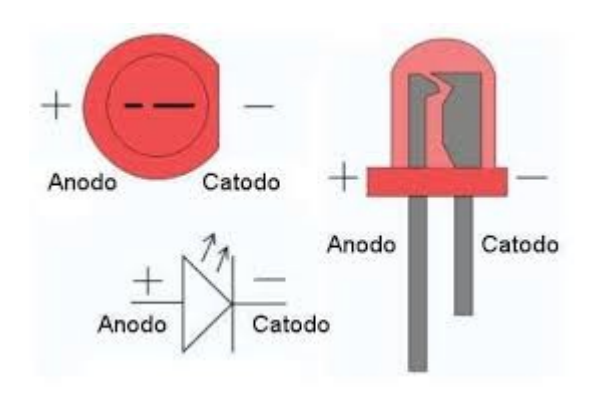

É um componente que possui polaridade definida, um lado vai ligado à tensão positiva e outro à negativa da fonte.

O Arduino trabalha com 5V; algumas placas trabalham com 3,3V. Os leds vermelhos trabalham com 1,7V, o amarelo com 2V e o verde com 2,1V. Azuis e brancos beiram 3V e infravermelhos 1,1V.

A corrente dos leds dificilmente ultrapassa 20mA.

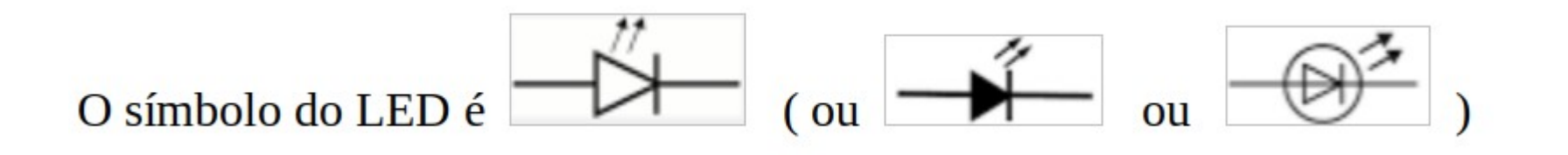

 Se tiver dúvidas quanto à polaridade do LED, use um multímetro ou uma pequena bateria (CR2032) para testar.

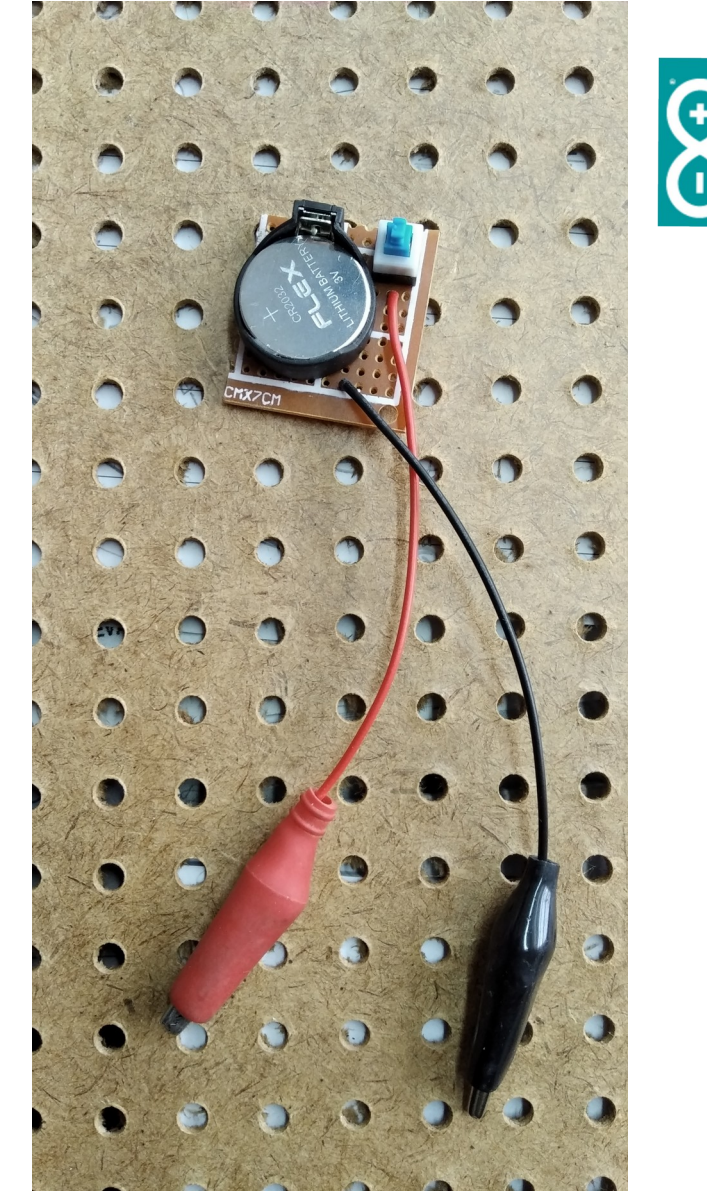

# Há problemas em inverter?

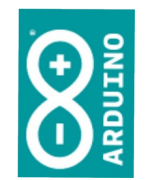

- A inversão da polaridade em um componente polarizado, tal como o led, um transistor e alguns tipos de capacitores, poderá queimá-lo.
- Em certas condições também poderá haver dano na placa do Arduino.

#### Tl Aplicada

# Como limitar a corrente/ tensão

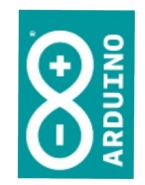

 De forma a adequar as grandezas elétricas disponíveis na placa do Arduino às características do led, usamos resistores.

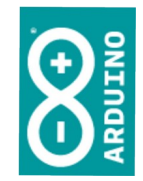

- Como diz o nome, são componentes que resistem à passagem da corrente elétrica.
- Em função do esforço realizado para a passagem por um resistor será gerada uma queda na tensão disponível.

# Lei de Ohm

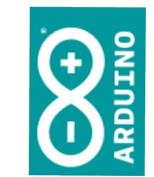

- Estudada na cadeira de física do ensino médio, a Lei de Ohm estabelece uma relação entre tensão, corrente e resistência.
- A queda de tensão é dada pelo produto da corrente pela resistência:
  - E = R.I

### Valor do resistor

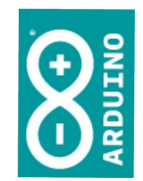

- Vamos estabelecer uma baixa corrente para nosso resistor, 10mA (0,01A), e vamos calcular para que produza uma queda de 3V na tensão:
  - E = R.I
  - 3V = R.0,01
  - $R = 300 \Omega$  (300 ohms)

#### Séries comerciais de resistores

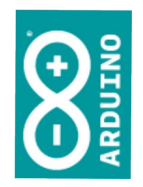

|    | Α     | В     | С      | D      |
|----|-------|-------|--------|--------|
| 1  | Valor | E24   | E12    | E6     |
| 2  | 1     | 5,00% | 10,00% | 20,00% |
| 3  | 1,1   | 5,00% |        |        |
| 4  | 1,2   | 5,00% | 10,00% |        |
| 5  | 1,3   | 5,00% |        |        |
| 6  | 1,5   | 5,00% | 10,00% | 20,00% |
| 7  | 1,6   | 5,00% |        |        |
| 8  | 1,8   | 5,00% | 10,00% |        |
| 9  | 2     | 5,00% |        |        |
| 10 | 2,2   | 5,00% | 10,00% | 20,00% |
| 11 | 2,4   | 5,00% |        |        |
| 12 | 2,7   | 5,00% | 10,00% |        |
| 13 | 3     | 5,00% |        |        |
| 14 | 3,3   | 5,00% | 10,00% | 20,00% |
| 15 | 3,6   | 5,00% |        |        |
| 16 | 3,9   | 5,00% | 10,00% |        |
| 17 | 4,3   | 5,00% |        |        |
| 18 | 4,7   | 5,00% | 10,00% | 20,00% |
| 19 | 5,1   | 5,00% |        |        |
| 20 | 5,6   | 5,00% | 10,00% |        |
| 21 | 6,2   | 5,00% |        |        |
| 22 | 6,8   | 5,00% | 10,00% | 20,00% |
| 23 | 7,5   | 5,00% |        |        |
| 24 | 8,2   | 5,00% | 10,00% |        |
| 25 | 9,1   | 5,00% |        |        |

Existem várias séries de valores padronizados para os resistores.

Nos circuitos, escolhe-se o componente comercial de valor mais próximo do desejado.

Os resistores são fabricados/ vendidos baseando-se em um valor central, ao longo do qual temos variações para mais ou para menos (tolerância).

Os valores indicados ao lado terão multiplicadores dados por potências de dez (ex.: x 10, x10.000, etc).

### E o nosso resistor de $300\Omega$ ?

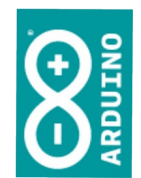

- Os valores mais próximos seriam 2,7; 3 e 3,3; todos multiplicados por 100.
- A escolha óbvia seria 3 x 100 = 300, porém nem sempre temos à mão o valor desejado.

| 12 | 2,7 | 5,00%   | 10,00% |        |
|----|-----|---------|--------|--------|
| 13 | 3   | 5,00%   |        |        |
| 14 | 3,3 | 5,00%   | 10,00% | 20,00% |
|    | ~ ~ | E 0.001 |        |        |

Tl Aplicada

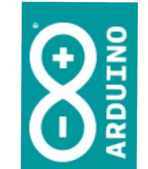

#### Aspecto de resistores

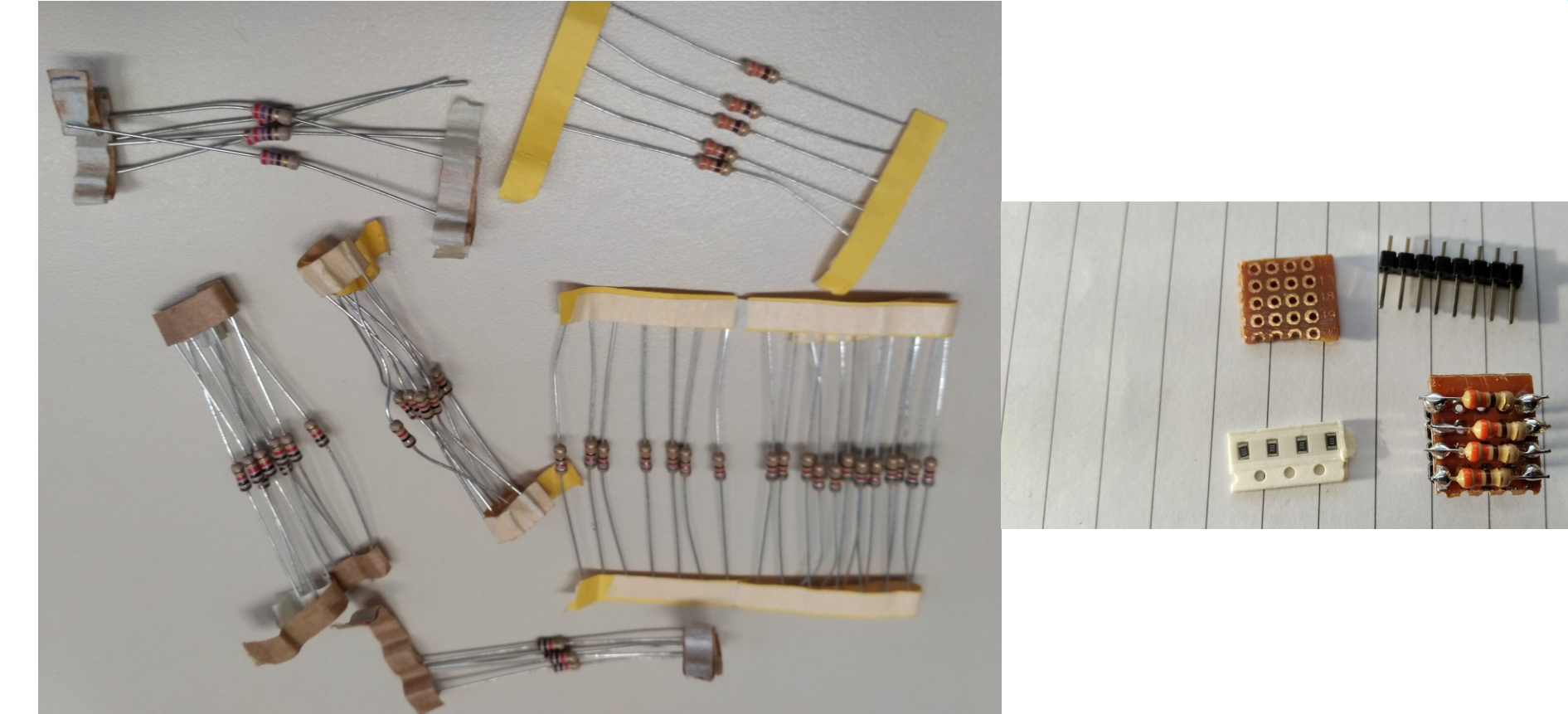

# Código de cores

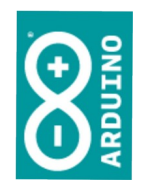

| Cor      | 1ª Faixa | 2ª Faixa | N° de zeros/multiplicador | Tolerância |
|----------|----------|----------|---------------------------|------------|
| Preto    | 0        | 0        | 0                         |            |
| Marrom   | 1        | 1        | 1                         |            |
| Vermelho | 2        | 2        | 2                         |            |
| Laranja  | 3        | 3        | 3                         |            |
| Amarelo  | 4        | 4        | 4                         |            |
| Verde    | 5        | 5        | 5                         |            |
| Azul     | 6        | 6        | 6                         |            |
| Violeta  | 7        | 7        | 7                         |            |
| Cinza    | 8        | 8        | 8                         |            |
| Branco   | 9        | 9        | 9                         |            |
| Dourado  |          |          | x0,1                      |            |
| Prata    | 1        |          | x0,01                     |            |
| Sem cor  |          |          |                           | ± 20%      |

Resistores são identificados por códigos de cores, conforme mostrado ao lado.

O resistor que aparece abaixo possui (marrom=)1 (preto=) 0 (vermelho=) 00 ohms, ou 1000 ohms, ou 1000  $\Omega$  (normalmente identificado como sendo de 1k $\Omega$ ).

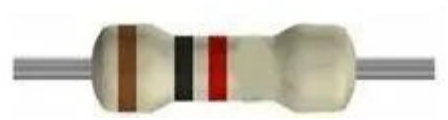

#### Finalmente, nossas opções

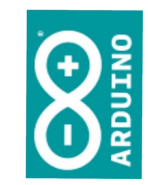

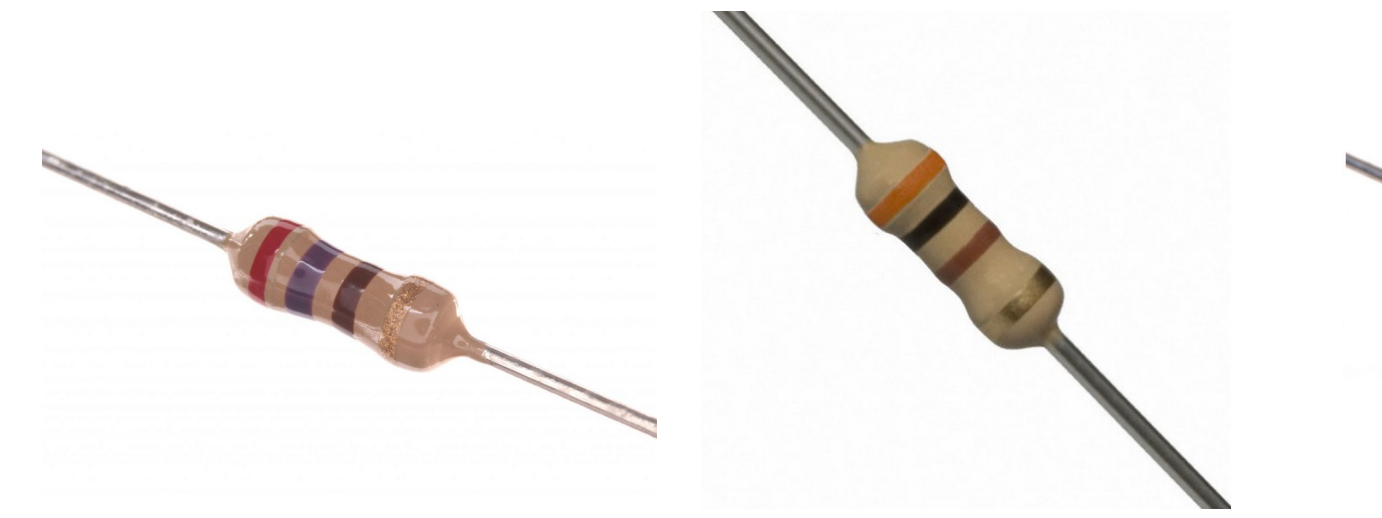

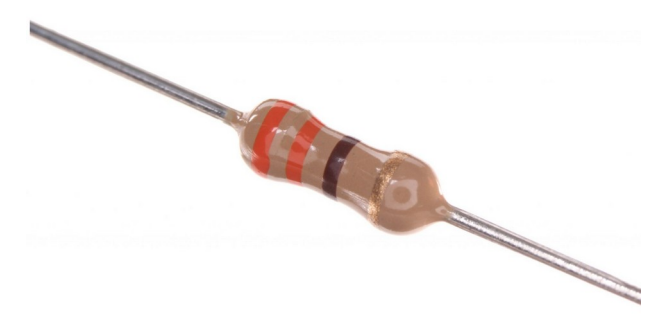

Vermelho (2), violeta (7), marrom (1 zero, x10) =  $270 \Omega$  Laranja (3), Preto (0), marrom (1 zero, x10) = 300  $\Omega$  Laranja (3), Laranja (3), marrom (1 zero, x10) = 330  $\Omega$ 

### Calculadora online

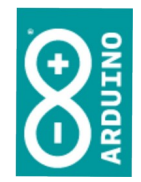

http://www.novaeletronica.com.br/ferramentas\_online/cores-de-resistor-online.php

| 🛈 🖲 www.novaeletronica.com.br/ferramentas_online/cor 🛛 🚥 🗟 | ☆ | Q | Pesquisar | lii\ |  | ej. | ۲ |
|------------------------------------------------------------|---|---|-----------|------|--|-----|---|
|------------------------------------------------------------|---|---|-----------|------|--|-----|---|

|     | C�Iculo Online de Cores de Resistores                                      |
|-----|----------------------------------------------------------------------------|
|     | Calculadora de código Da Cor Do Resistor                                   |
|     | Entre com as cores das faixas do resistor e obtenha seu valor em Ohm�s (Ω) |
|     | Valor Da Resist�ncia:                                                      |
| ¥ 🖻 |                                                                            |

: 6

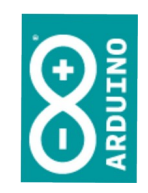

#### Fim da eletrônica teórica

# Ligar led externo

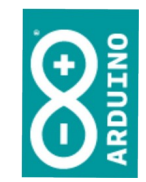

- Primeiramente vamos levar a energia para a *breadboard* e testar
- Depois, iremos mudar o código que faz piscar o led da placa do Arduino para que pisque o led externo

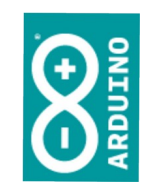

#### Evite problemas.

#### Trabalhe com a energia <u>desligada</u> (desconecte o cabo USB).

#### Evite problemas.

Atenção à polaridade dos componentes. Se você inverter (o positivo com o negativo)...

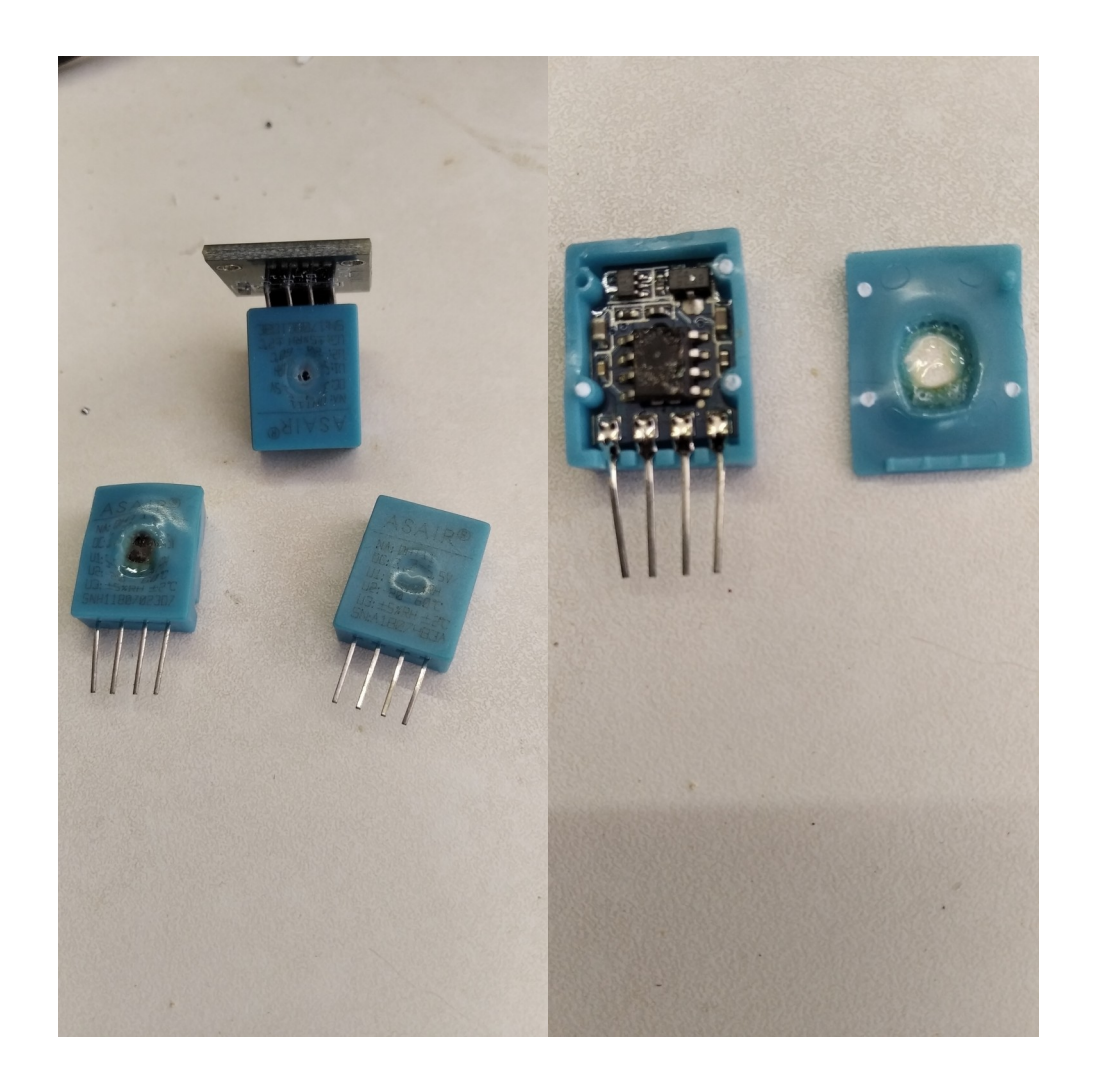

1010000

Tl Aplicada

#### Componentes necessários

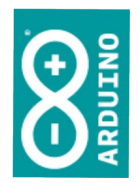

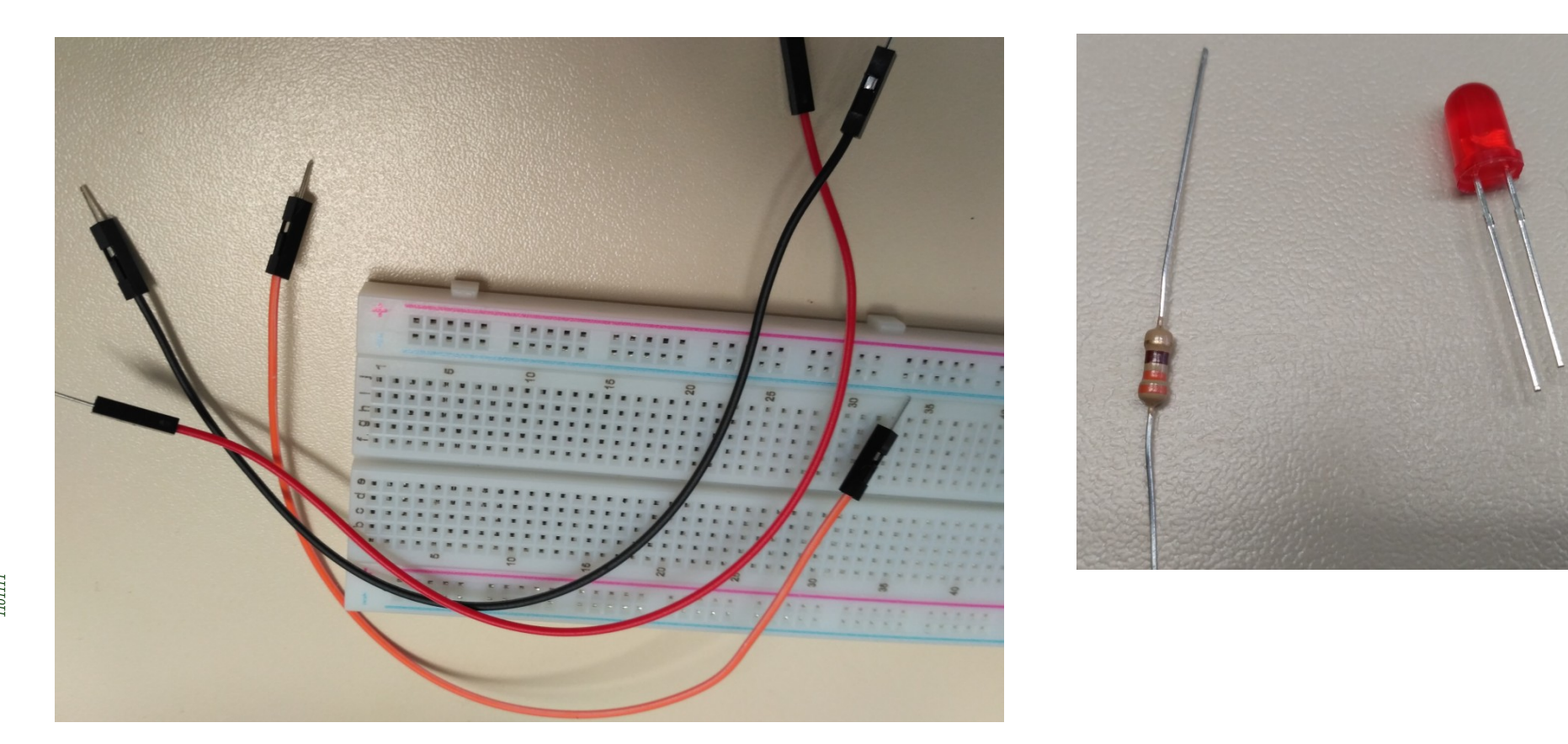

- 2022

simao@ufpr.br

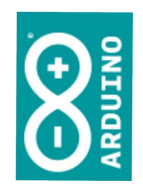

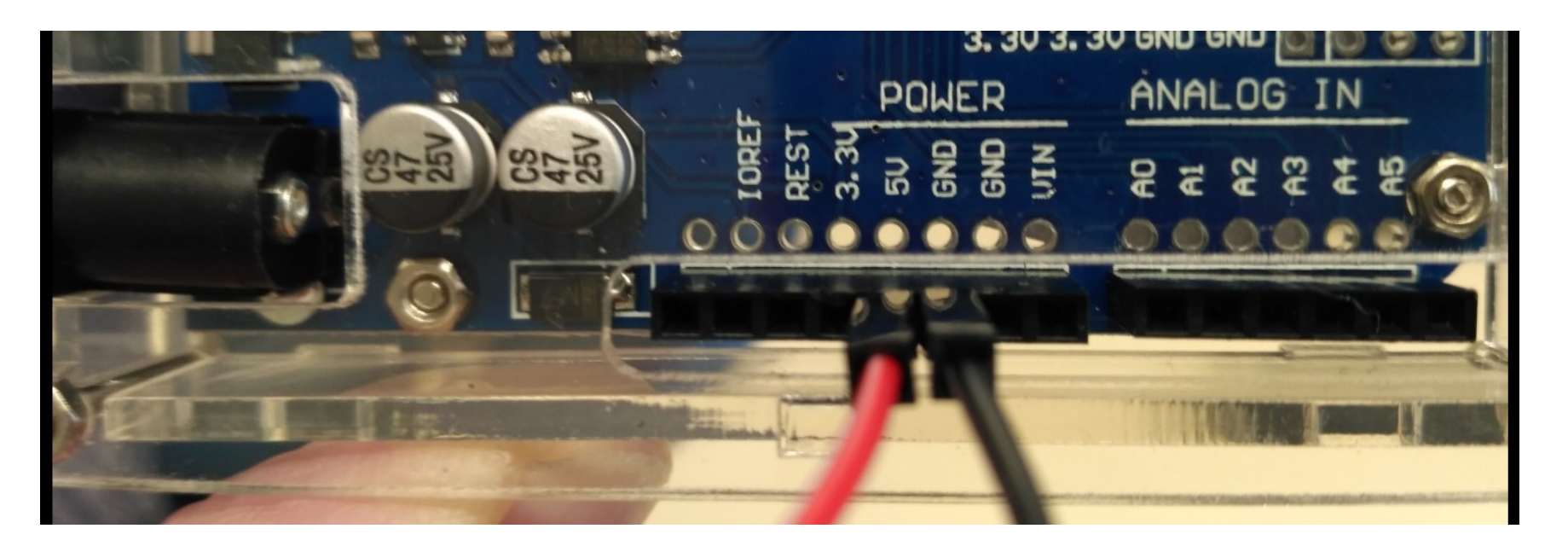

Separe dois condutores (no exemplo **vermelho** e **preto**) e ligue-os aos pontos **5V** (ou VCC) e **GND** (*ground*, 0V) de sua placa Arduino. <u>Em geral</u>, o condutor **vermelho é o positivo** e o **preto é o negativo**.

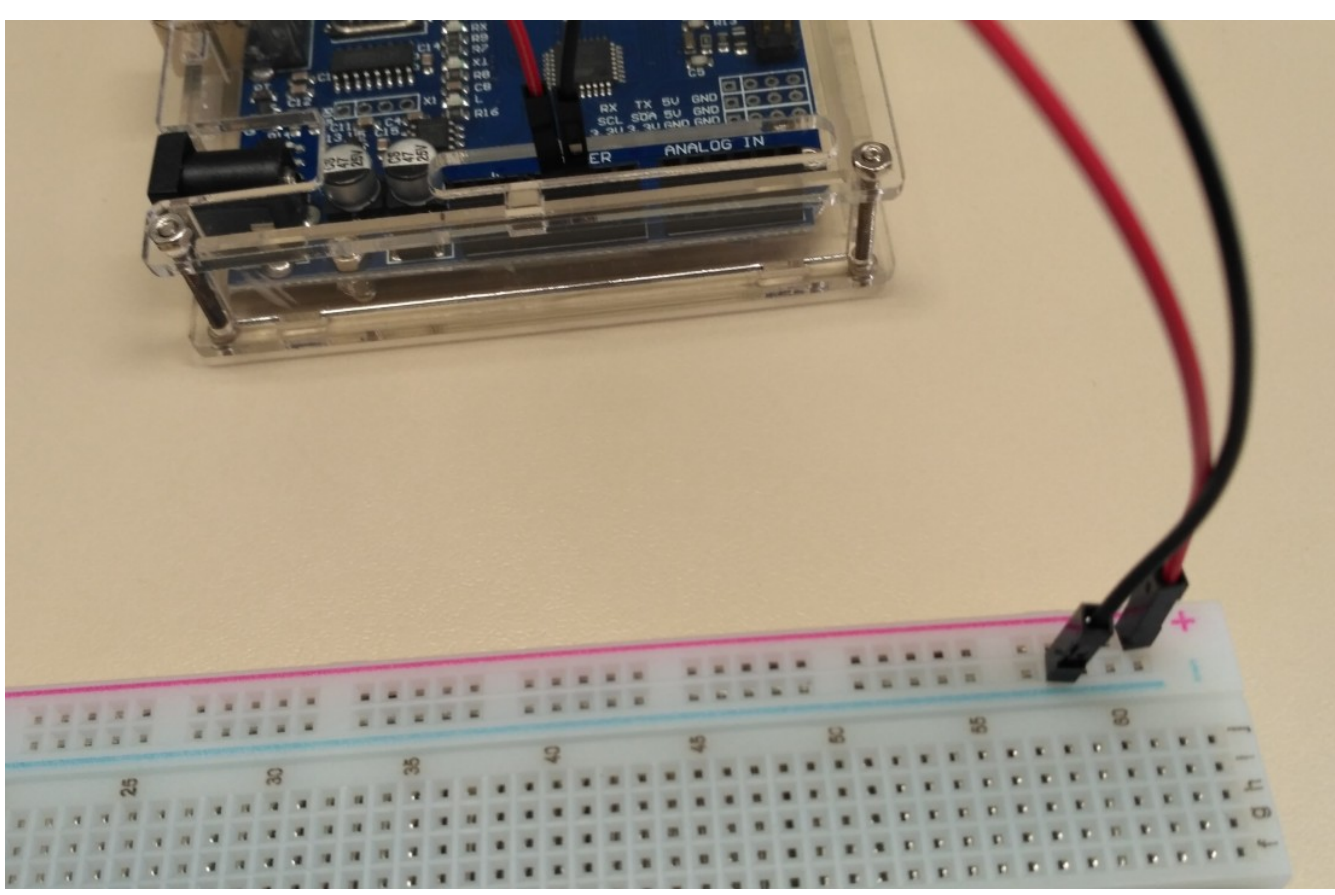

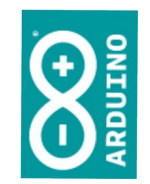

Leve os pontos de energia para placa de experimentação.

As linhas coloridas no exemplo indicam que os pontos horizontais estão interconectados em uma barra.

Teremos uma linha de alimentação **positiva** (+5V) e outra com o **0V**.

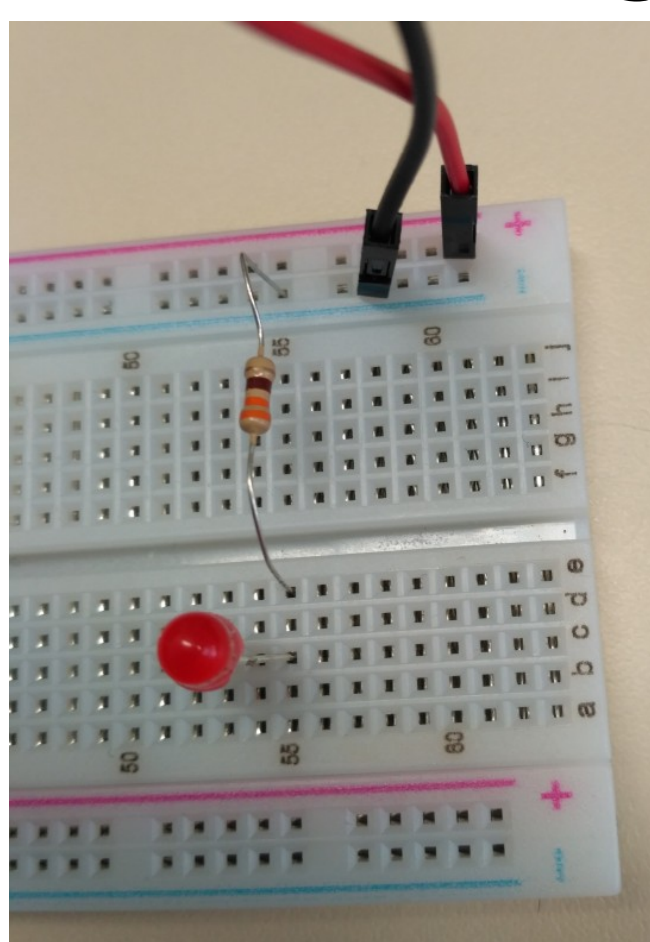

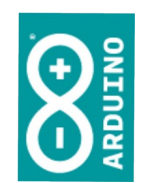

O resistor não é polarizado, o led é.

Ligue um terminal do resistor na barra de OV e o outro terminal em uma coluna qualquer (no exemplo, na 55).

Ligue o lado negativo do led (o cátodo, o terminal menor – lado chanfrado) na mesma coluna em que foi ligado o resistor (55 no exemplo ao lado).

Se os terminais não tiverem sido cortados, o lado maior é o positivo.

11 Aplicada

#### 1. Ligação de energia

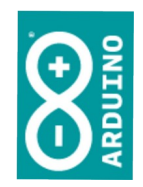

Utilize um fio de ligação para conectar o outro terminal do led (o positivo ou ânodo, terminal mais longo – na figura ao lado ficou na coluna nº 49) até a barra de alimentação positiva (a linha na qual foi conectado o 5V vindo da placa do Arduino).

1010000 (

- 2022

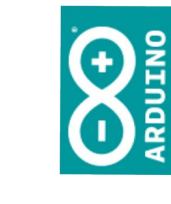

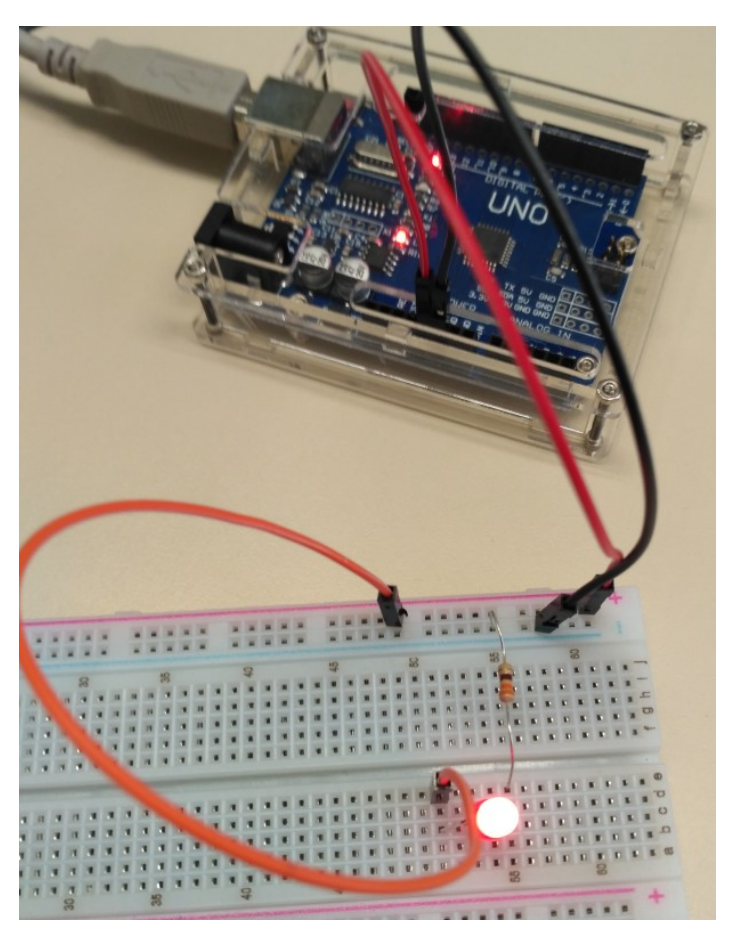

Conecte o cabo USB ao computador.

Não precisa entrar no Ide, somente estamos testando as ligações (e praticando...).

Se não deu certo, desligue o cabo USB e revise as ligações, em especial a do led; troque os fios, eles costumam dar problemas.

Se tudo deu certo, desligue o cabo USB e vá para próxima etapa.

- 2022

## 2. Ligação de comando

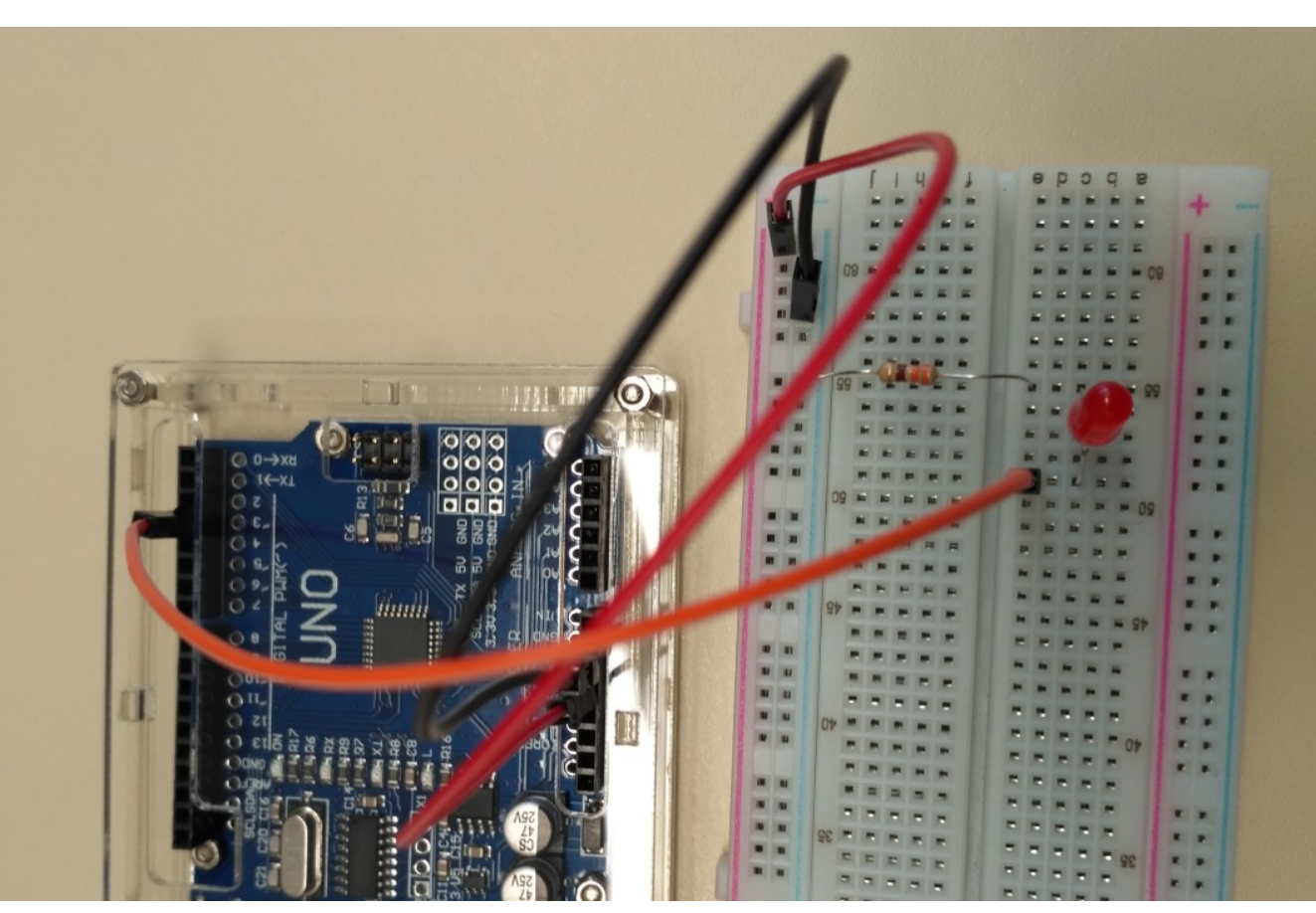

Desconecte o cabo USB.

Ligue a conexão led que estava na barra de 5V ao pino de saída digital 3 de seu Arduino.

### 3. Codificação

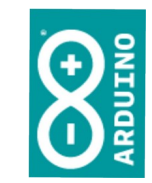

Inicie o IDE e carregue o seu primeiro exemplo, de piscar o led da placa (Arquivo/ Exemplos/ 01.Basics/ Blink)

| Novo                   | Ctrl+N       | Exemplos embutidos             |                   |
|------------------------|--------------|--------------------------------|-------------------|
| Abric                  | Ctrl+O       | 01.Basics                      | AnalogReadSerial  |
| ADHI                   |              | 02.Digital                     | BareMinimum       |
| ADRI Recence           |              | 03.Analog                      | Blink             |
| Sketchbook             |              | 04.Communication               | DigitalReadSerial |
| Exemplos               | CtcluW       | 05.Control                     | Fade              |
| Fechar                 | Ctrl+W       | 06.Sensors                     | ReadAnalogVoltage |
| Salvar                 | Ctrl+5       | 07.Display                     |                   |
| Salvar como            |              | 08.Strings                     |                   |
| Configuração da página | Ctrl+Shift+P | 09.USB                         |                   |
| Imprimir               | Ctrl+P       | 10.StarterKit_BasicKit         |                   |
| Preferências           | Ctrl+Virgula | 11.ArduinoISP                  |                   |
| Sair                   | Ctrl+Q       | - Exemplos para qualquer placa |                   |
|                        |              | ArduinoHttpClient              |                   |
|                        |              | Bridae                         |                   |
|                        |              | Esplora                        |                   |
|                        |              | Ethernet                       |                   |
|                        |              | Firmata                        |                   |
|                        |              | GSM                            |                   |
|                        |              | LiquidCrystal                  |                   |
|                        |              | LiquidCrystal_I2C              |                   |
|                        |              | Robot Control                  |                   |
|                        |              | Robot Motor                    |                   |
|                        |              | SD                             |                   |

# 3. Codificação

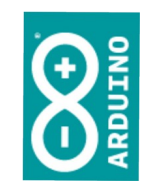

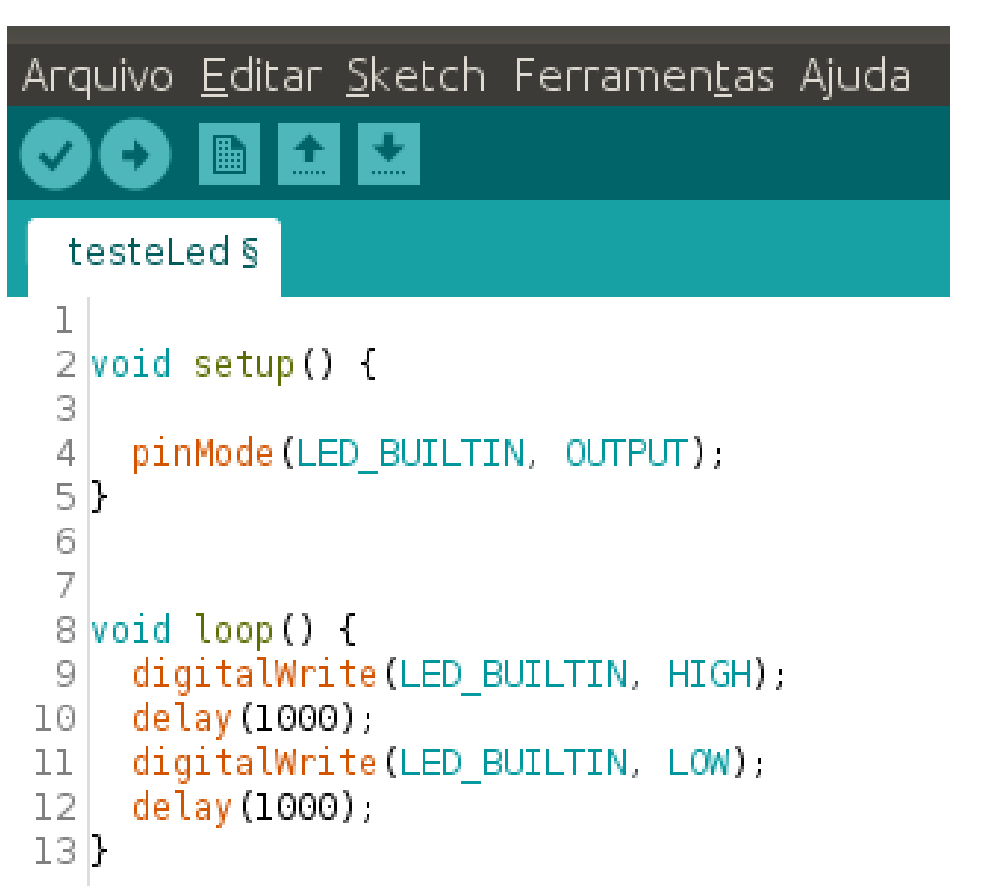

Salve o arquivo com outro nome (Arquivo/ Salvar Como...).

No exemplo ao lado todas as linhas de comentários forma removidas para podermos nos concentrar no código.

simao@ufpr.br - 2022

## 3. Codificação

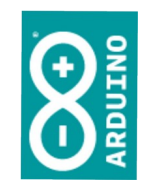

| Arquivo <u>E</u> ditar <u>S</u> ketch Ferran            |
|---------------------------------------------------------|
|                                                         |
| testeLed §                                              |
| 1<br>2 void setup() {<br>3                              |
| <pre>4 pinMode(3, OUTPUT); 5 }</pre>                    |
| 6 7                                                     |
| 9 digitalWrite(3, HIGH);                                |
| <pre>10 delay(1000);<br/>11 digitalWrite(3, LOW);</pre> |
| 12 delay(1000);<br>13}                                  |

Defina o pino 3 como saída, compile e envie para o Arduino, com a ligação da placa experimental já efetuada e conferida.

simao@ufpr.br - 2022

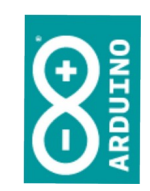

#### Parabéns!

#### Bem vindo ao mundo maker do Arduino.

# Melhorando o código

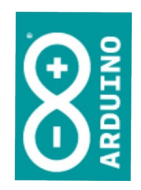

| Arquivo <u>E</u> ditar <u>S</u> ketch Ferra        |
|----------------------------------------------------|
|                                                    |
| testeLed §                                         |
| 1                                                  |
| 2 <b>vola</b> setup() {                            |
| <pre>4 pinMode(3, OUTPUT);</pre>                   |
| 5 }                                                |
| 6                                                  |
| /<br>8 void loop() {                               |
| 9 digitalWrite(3, HIGH);                           |
| 10 delay(1000);                                    |
| <pre>11 digitalWrite(3, LOW); 10 delew(1000)</pre> |
| 12 detay(1000);<br>13}                             |
|                                                    |

No código original havia uma palavra reservada, LED\_BUILTIN, a qual corresponde à porta 13 (um led na placa).

Nós, explicitamente, utilizamos o número da porta que escolhemos, 3.

Mas, podemos também dar um 'nome' para nossa porta.

# Melhorando o código

| Arq | uivo  | <u>E</u> ditar | <u>S</u> ketch | Ferramen <u>t</u> as | Ajuda |
|-----|-------|----------------|----------------|----------------------|-------|
| Ø   | Ð     |                | *              |                      |       |
| te  | esteL | ed             |                |                      |       |
| 1   | #defi | ne noss        | oled 3         |                      |       |
| 2   | void  | setup()        | {              |                      |       |
| 3   | pin   | Mode (no       | ssoled.        | оптепт):             |       |
| 5   | }     | n io dia gina  |                | 00110177             |       |
| 6   |       |                |                |                      |       |
| 7   |       | 1 ()           | -              |                      |       |
| 8   | vo1a  | LOOD()         | 1              | lad UTCU)            |       |
| 9   | a1g   | 11alwr1        | te(nosso       | lea, HIGH);          |       |
| 10  | dei   | ay (1000       |                | 7 1 1 1 1 1 1        |       |
| 11  | dig   | utalWri        | te (nosso      | led, LOW);           |       |
| 12  | del   | ay (1000).     | );             |                      |       |
| 13  | }     |                |                |                      |       |

Foi criada uma constante nossoled, e atribuída para ela o valor 3.

Isto foi feito com a declaração *#define*.

Veja ao lado como ficou.

Teste!

### Agora com dois leds

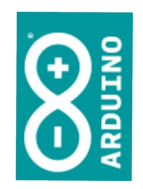

| Arquivo <u>E</u> ditar <u>Sketch</u> Ferramen <u>t</u> as Ajuda |
|-----------------------------------------------------------------|
|                                                                 |
| testeLed                                                        |
| l #define nossoled 3                                            |
| 2 void setup() {                                                |
| 3                                                               |
| <pre>4 pinMode(nossoled, OUTPUT);</pre>                         |
| 5 }                                                             |
| 6                                                               |
| 7                                                               |
| 8 <pre>void loop() {</pre>                                      |
| <pre>9 digitalWrite(nossoled, HIGH);</pre>                      |
| 10 digitalWrite(LED BUILTIN, LOW);                              |
| 11 delay(1000);                                                 |
| <pre>12 digitalWrite(nossoled, LOW):</pre>                      |
| 13 digitalWrite(LED BUILTIN, HIGH):                             |
| 14 delav(1000):                                                 |
| 15 }                                                            |

Com o código ao lado, queremos um led apagando (LOW) e outro acendendo (HIGH), alternadamente.

Teste!

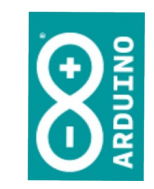

#### ??? Por que não funcionou ???

1000010 1000011 000

# Agora com dois leds

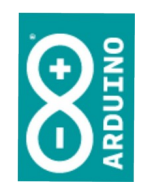

| Агс    | ļuiv | o <u>E</u> di | tar    | <u>S</u> ketch | Ferramen <u>t</u> as | Ajuda |
|--------|------|---------------|--------|----------------|----------------------|-------|
| 0      | e    |               | t      | <b>*</b>       |                      |       |
| t      | este | eLed          |        |                |                      |       |
| 1      | #de  | fine r        | ioss   | oled 3         |                      |       |
| 2      | voi  | d setu        | ıp ( ) | {              |                      |       |
| 3<br>4 | n    | inMode        | Ino    | ssoled         |                      |       |
| 5      | }    | THIOR         | , (HØ  | 550 CGG,       | oon ory,             |       |
| 6      | Ī    |               |        |                |                      |       |
| 7      |      |               |        | _              |                      |       |
| 8      | voi  | d loop        | )()    | {              | <b>.</b>             |       |
| 9      | d    | igital        | .Wri   | te (nosso      | oled, HIGH);         |       |
| 10     | d    | igital        | .Wri   | te(LED_E       | BUILTIN, LOW);       |       |
| 11     | d    | elay(]        | .000   | );             |                      |       |
| 12     | d    | igital        | .Wri   | te (nosso      | led, LOW);           |       |
| 13     | d    | igital        | .Wri   | te(LED E       | BUILTIN, HIGH);      |       |
| 14     | d    | eĺay(]        | .000   | ); –           |                      |       |
| 15     | }    |               |        |                |                      |       |

Definimos que haverá um comando de escrita na saída, na função *loop()*.

Porém, não definimos na função *setup()* que a saída da placa estaria ligada...

As duas funções funcionam em conjunto...

### Agora com dois leds

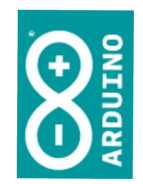

| Arquivo <u>E</u> ditar <u>S</u> ketch Ferramen <u>t</u> as Ajuda |
|------------------------------------------------------------------|
|                                                                  |
| testeLed                                                         |
| l #define nossoled 3                                             |
| 2 void setup() {                                                 |
| <pre>3 pinMode(LED_BUILTIN, OUTPUT);</pre>                       |
| <pre>4 pinMode(nossoled, OUTPUT);</pre>                          |
| 5 }                                                              |
| 6                                                                |
| 7                                                                |
| 8 void loop() {                                                  |
| <pre>9 digitalWrite(nossoled, HIGH);</pre>                       |
| <pre>10 digitalWrite(LED_BUILTIN, LOW);</pre>                    |
| ll delay(1000);                                                  |
| <pre>12 digitalWrite(nossoled, LOW);</pre>                       |
| <pre>13 digitalWrite(LED_BUILTIN, HIGH);</pre>                   |
| 14 delay(1000);                                                  |
| 15 }                                                             |

Acerte o código conforme ao lado.

Teste!

# HIGH ou LOW?

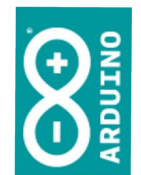

- SE você ligar um lado do LED no GND, que é equivalente ao 0V, para que o LED acenda o outro lado deve estar positivo.
  - Portanto, acionamos o LED com o comando HIGH (que corresponde a colocar +5V na saída).

# HIGH ou LOW?

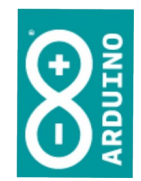

- Também podemos deixar um lado do LED ligado no +5V e ligar o outro lado no Arduino, usando uma lógica negativa:
  - Quando colocarmos um sinal LOW no pino em que foi ligado o LED ele acenderá.
- Usar a lógica positiva ou a negativa é indiferente, depende de com qual você se sente mais à vontade.

Tl Aplicada

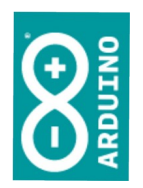

#### **Escrita PWM**

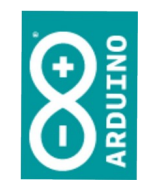

- PWM significa "Pulse Width Modulation"
- A Modulação por Largura de Pulso possibilita que controlemos quanto de energia (0 a 100%) será fornecida dentro de um pulso (qual será sua largura).
- Vamos aproveitar nosso protótipo para testar esta funcionalidade.

simao@ufpr.br - 2022

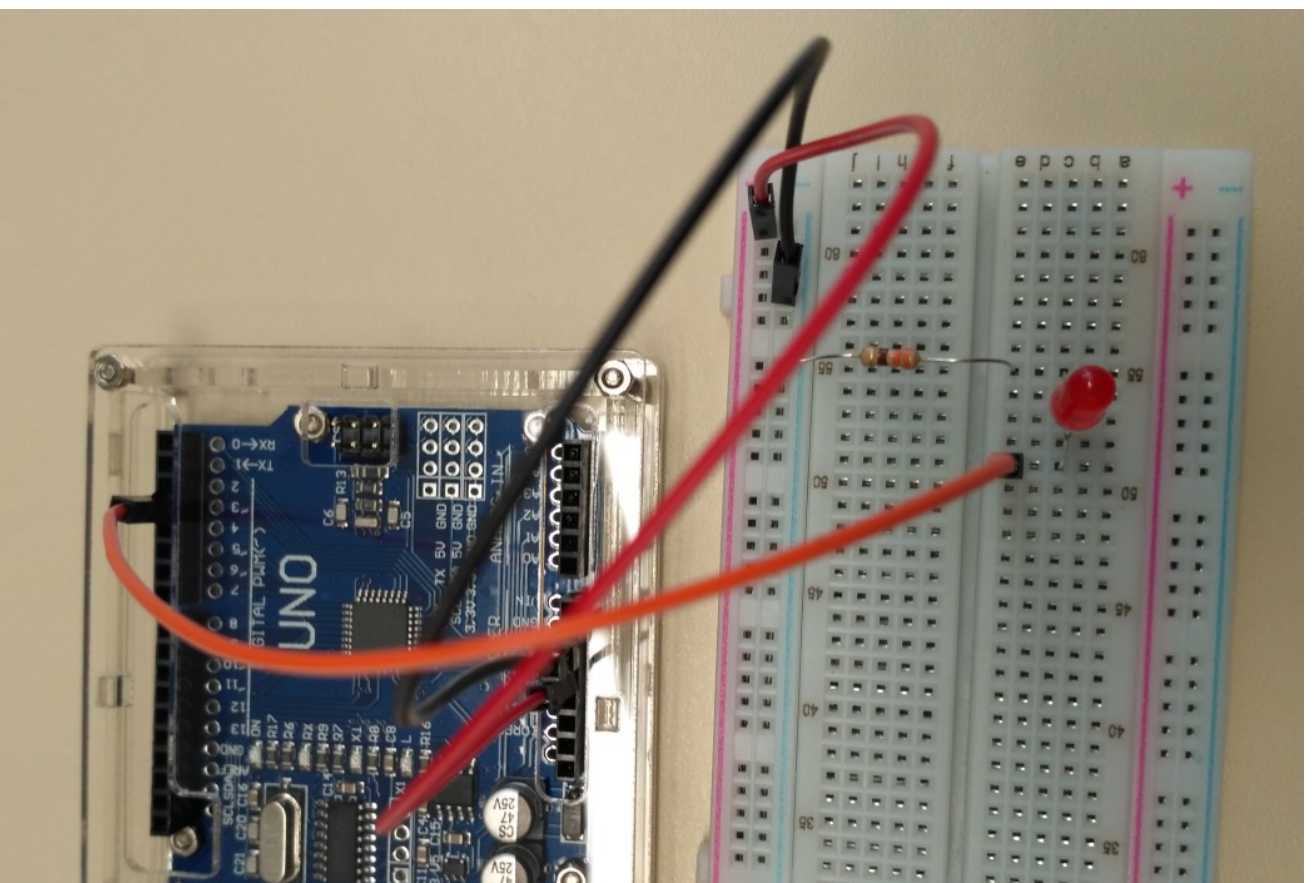

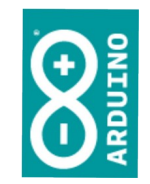

Usaremos a mesma conexão.

Não precisa desconectar.

Salve seu programa com outro nome.

#### PWM

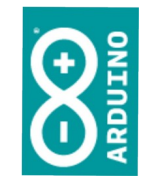

Arquivo Editar Sketch Ferramentas Ajuda 🕑 🗈 🛨 본 testeLed PWM 1 #define nossoled 3 2 void setup() { 3 4 pinMode(nossoled, OUTPUT); 5 6 8 void loop() { analogWrite(nossoled, 0); 9 delay(300); 10 analogWrite(nossoled, 50); 11 12 delay(300); 13 analogWrite(nossoled, 100); 14 delay(300); 15 analogWrite(nossoled, 150); 16 delay(300); 17 analogWrite(nossoled, 200); 18 delay(500); 19 }

A função de escrita agora é a *analogWrite(porta, valor)*.

O valor é a quantidade do ciclo de trabalho PWM que ficará ativo (em nível HIGH).

Teste!

# PWM

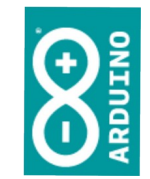

Arquivo Editar Sketch Ferramentas Ajuda testeLed PWM continuo 1 #define nossoled 3 2 void setup() { 3 pinMode(nossoled, OUTPUT); 4 51 6 8 void loop() { int qtdade = 0; for (qtdade = 0; qtdade < 256; qtdade++)</pre> 10 11 { analogWrite(nossoled, qtdade); 12 13 delay(50); 14 }

Agora transformamos o valor PWM em uma variável inteira, chamada 'qtdade'.

E colocamos um loop controlado que varia o valor armazenado em 'qtdade' de 0 a 255, continuamente.

Teste!

(obs.: qtdade++ significa some um ao valor atual da variável qtdade).

15 }

## PWM

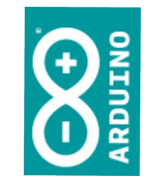

Arquivo Editar Sketch Ferramentas Ajuda testeLed\_PWM\_continuoSobeDesce 1 #define nossoled 3 2 void setup() { 3 pinMode(nossoled, OUTPUT); 5 6 8 void loop() { int qtdade = 0; for (qtdade = 0; qtdade < 256; qtdade++)</pre> 10 11 12 analogWrite(nossoled, qtdade); 13 delay(30); 14 15 16 for (qtdade = 255; qtdade>=0 ; qtdade--) 17 analogWrite(nossoled, qtdade); 18 delay(30); 19 20 }

Agora o código aumentará o valor até o máximo e depois diminuirá.

Teste!

Experimente comentar as linhas nas quais ocorre o delay(30) e/ ou alterar seu valor e veja o resultado. Ajuste da forma que ficar melhor para você.

(Para comentar, coloque um '//' <u>antes</u> do comando, ele ficará cinzento e passará a ser um comentário – ou seja, não será funcional).

#### LED RGB

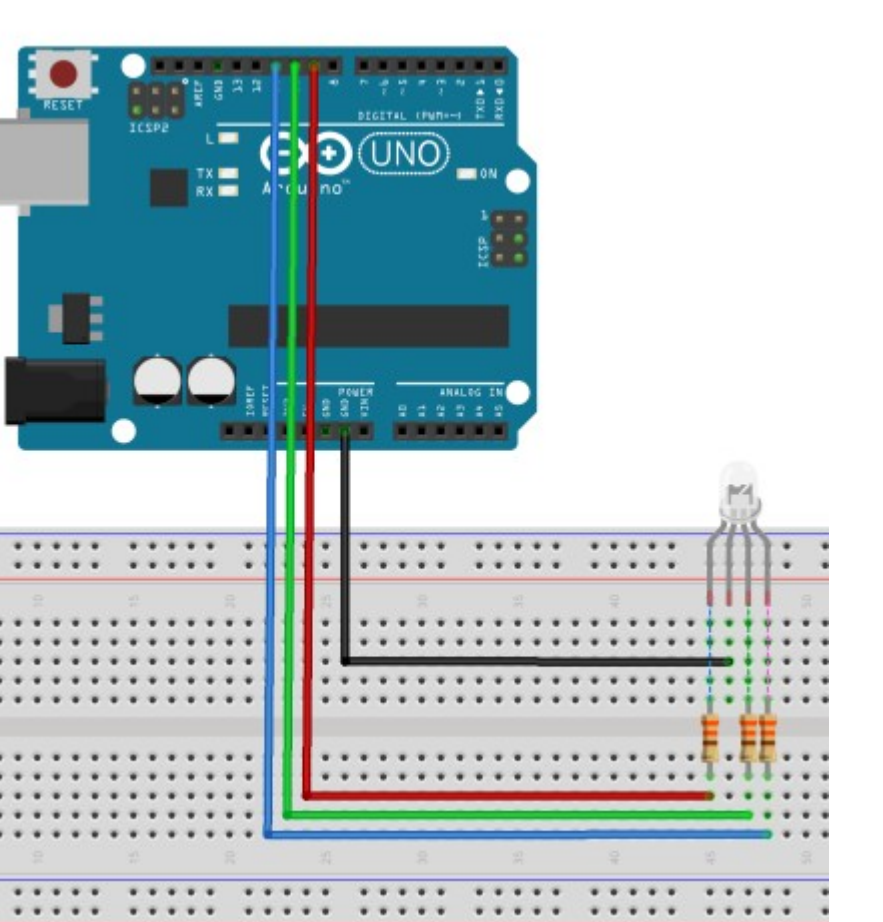

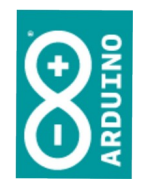

#define vermelho 9
#define verde 10
#define azul 11

int aleatorio;

void setup() {
 Serial.begin(9600);
 pinMode(vermelho, OUTPUT);
 pinMode(verde, OUTPUT);
 pinMode(azul, OUTPUT);
 randomSeed(analogRead(0));

```
void loop() {
    aleatorio = random(256);
    analogWrite(vermelho, aleatorio);
    delay(100);
    aleatorio = random(256);
    analogWrite(verde, aleatorio);
    delay(100);
    aleatorio = random(256);
    analogWrite(azul, aleatorio);
    delay(100);
```

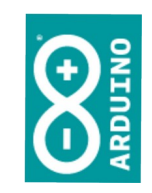

#### Terminou seu protótipo?

#### Gravação do código

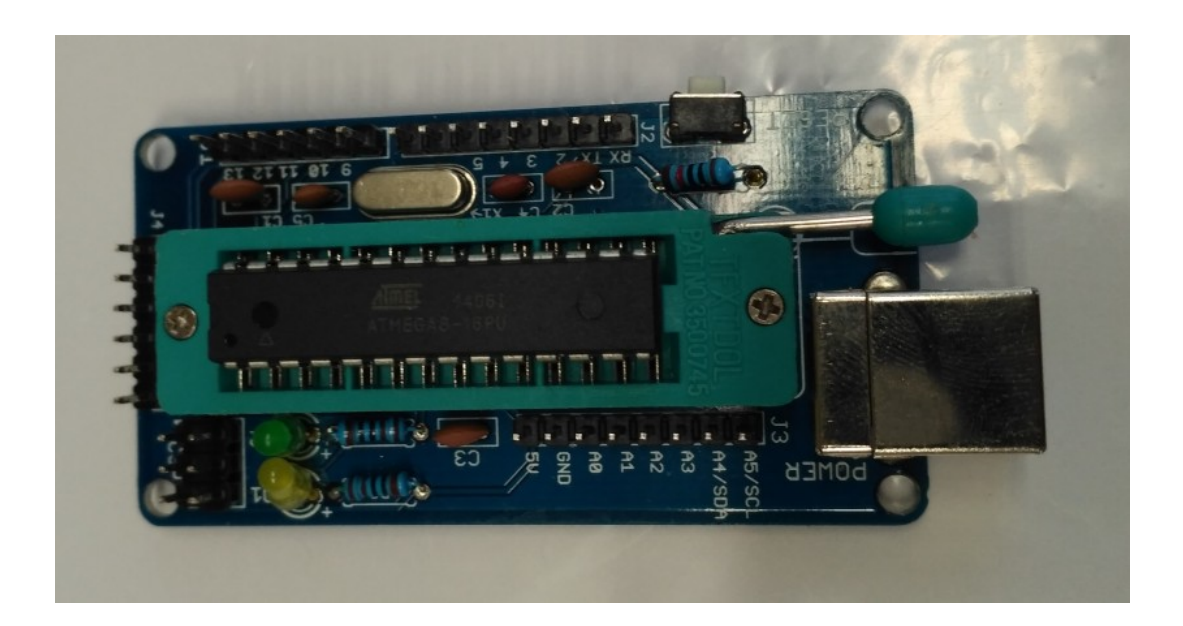

Pode gravá-lo em um microcontrolador compatível, que será levado para sua placa definitiva, ou seu MVP!

#### Componentes

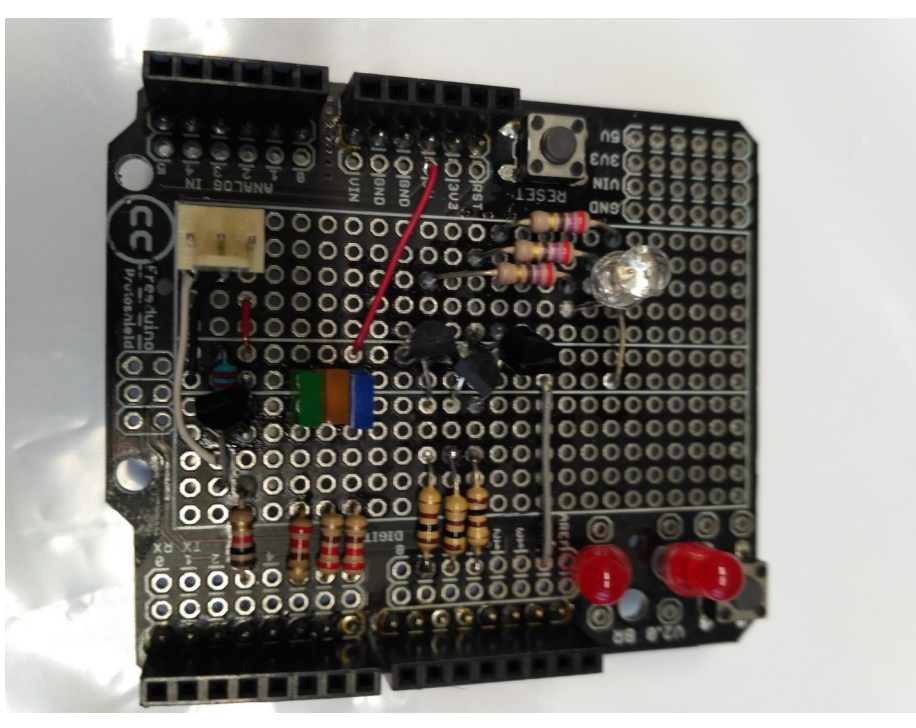

Também pode produzir uma versão em placas com solda, de forma que não ficará com fios soltos e será mais prático de demonstrar.

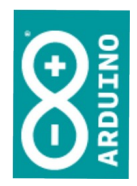

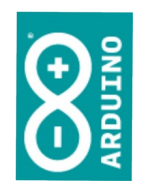

O que você aprendeu, que será necessário para os próximos passos:

1. Ligar componentes externos à placa do Arduino

- 2. Utilizar uma saída digital com escrita digital
- 3. Utilizar uma saída digital com escrita analógica

Tl Aplicada

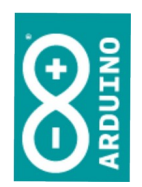

#### Parabéns!

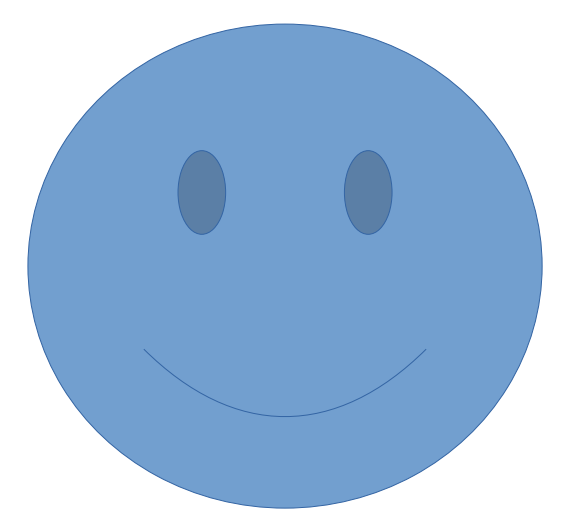